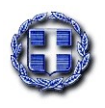

ΕΛΛΗΝΙΚΗ ΔΗΜΟΚΡΑΤΙΑ ΥΠΟΥΡΓΕΙΟ ΚΛΙΜΑΤΙΚΗΣ ΚΡΙΣΗΣ ΚΑΙ ΠΟΛΙΤΙΚΗΣ ΠΡΟΣΤΑΣΙΑΣ ΓΕΝΙΚΗ ΓΡΑΜΜΑΤΕΙΑ ΠΟΛΙΤΙΚΗΣ ΠΡΟΣΤΑΣΙΑΣ

# Πλατφόρμα Ασύγχρονης Εκπαίδευσης Εθελοντών στην Πολιτική Προστασία

Οδηγίες Χρήσης

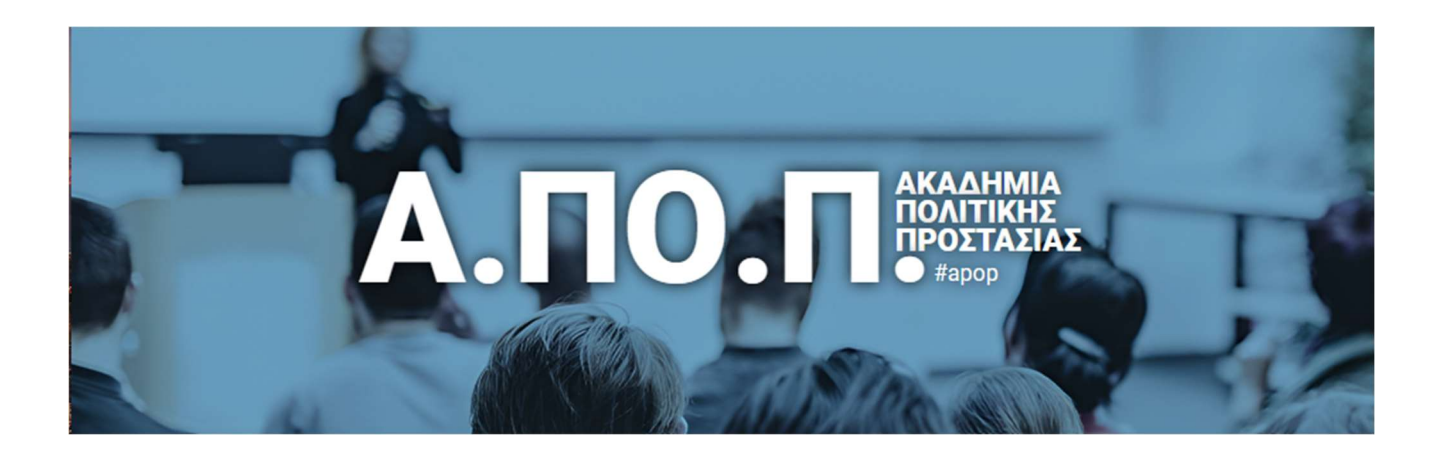

Έκδοση 1.2 28 Αυγούστου 2024

## Περιεχόμενα

| 1. | Εισαγωγή                          | 2    |
|----|-----------------------------------|------|
| 2. | Εγγραφή στην πλατφόρμα            | 2    |
| 3. | Σύνδεση στην πλατφόρμα            | 6    |
| 4. | Τεστ αξιολόγησης                  | 8    |
| 5. | Αποθήκευση βεβαίωσης πιστοποίησης | . 10 |
| 6. | Υποστήριξη σε θέματα ΑΠΟΠ         | . 11 |

#### 1. Εισαγωγή

Η πλατφόρμα ασύγχρονης εκπαίδευσης απευθύνεται στα μέλη των Εθελοντικών Οργανώσεων Πολιτικής Προστασίας που πρέπει να παρακολουθήσουν το εισαγωγικό θεωρητικό πρόγραμμα εκπαίδευσης στην πολιτική προστασία, στο πλαίσιο λειτουργίας της Ακαδημίας Πολιτικής Προστασίας – Α.ΠΟ.Π. Μέσω του συστήματος ο εκπαιδευόμενος είναι ελεύθερος να παρακολουθήσει το πρόγραμμα από απόσταση, εφόσον ολοκληρώσει με επιτυχία την εγγραφή του. Η παρακολούθηση του προγράμματος γίνεται μέσω του προσωπικού υπολογιστή που είναι συνδεδεμένος στο Διαδίκτυο, χωρίς την υποχρέωση φυσικής παρουσίας και μετακίνησης. Το παρόν εγχειρίδιο παρέχει τις απαραίτητες πληροφορίες και οδηγίες χειρισμού του συστήματος.

#### 2. Εγγραφή στην πλατφόρμα

Για την εγγραφή σας στην πλατφόρμα ασύγχρονης εκπαίδευσης, ακολουθείστε τα παρακάτω βήματα:

Βήμα 1: Συνδεθείτε στην σελίδα της «Α.ΠΟ.Π. Ακαδημία Πολιτικής Προστασίας» στη διεύθυνση

https://civilprotection.gov.gr/akadimia-politikis-prostasias-apop

ή από την αρχική σελίδα του Υπουργείου Κλιματικής Κρίσης και Πολιτικής Προστασίας <u>https://civilprotection.gov.gr/</u> επιλέγετε το εικονίδιο της Α.ΠΟ.Π. (banner).

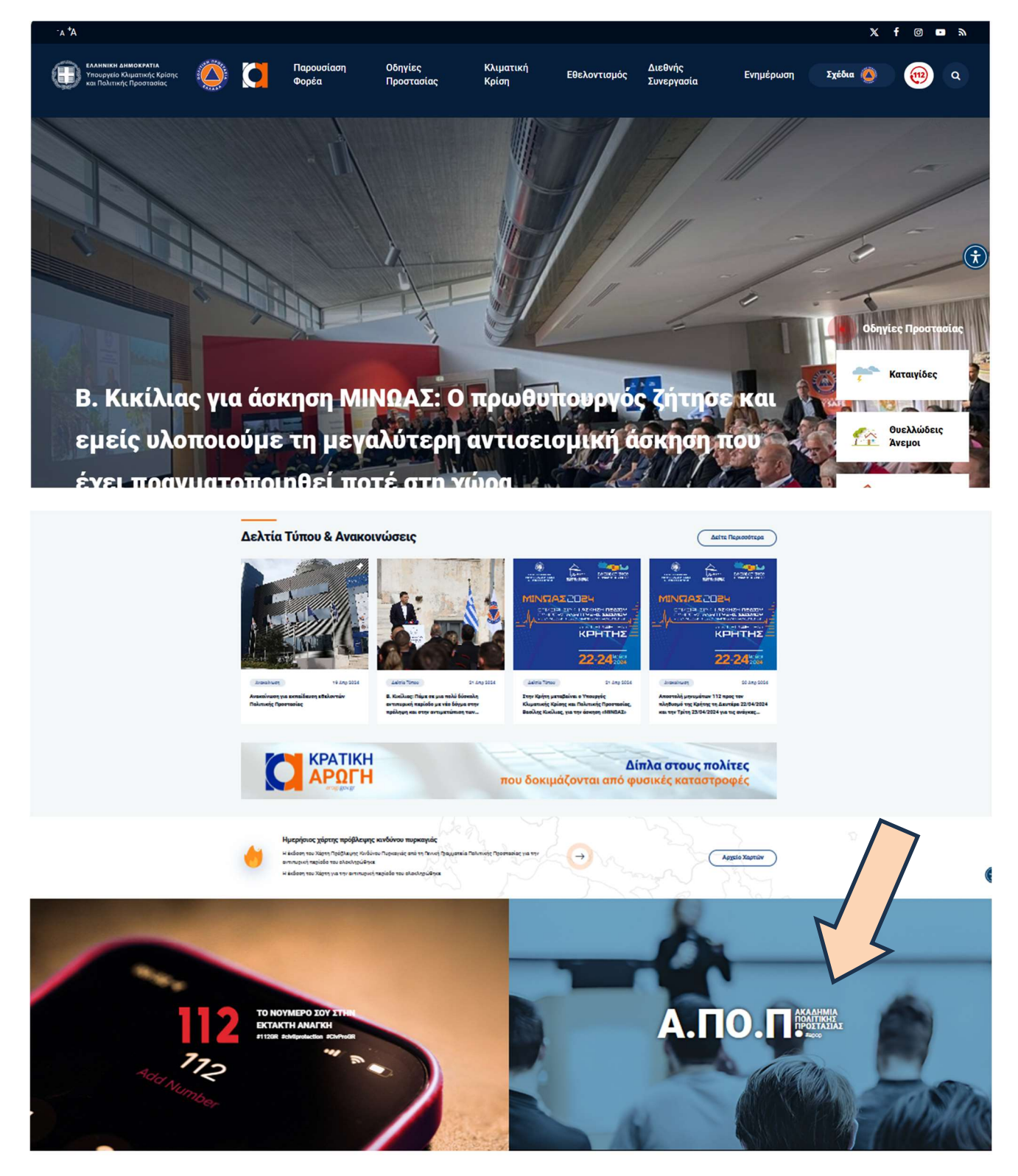

Βήμα 2: Επιλέξτε τον σύνδεσμο «Εγγραφή στην πλατφόρμα».

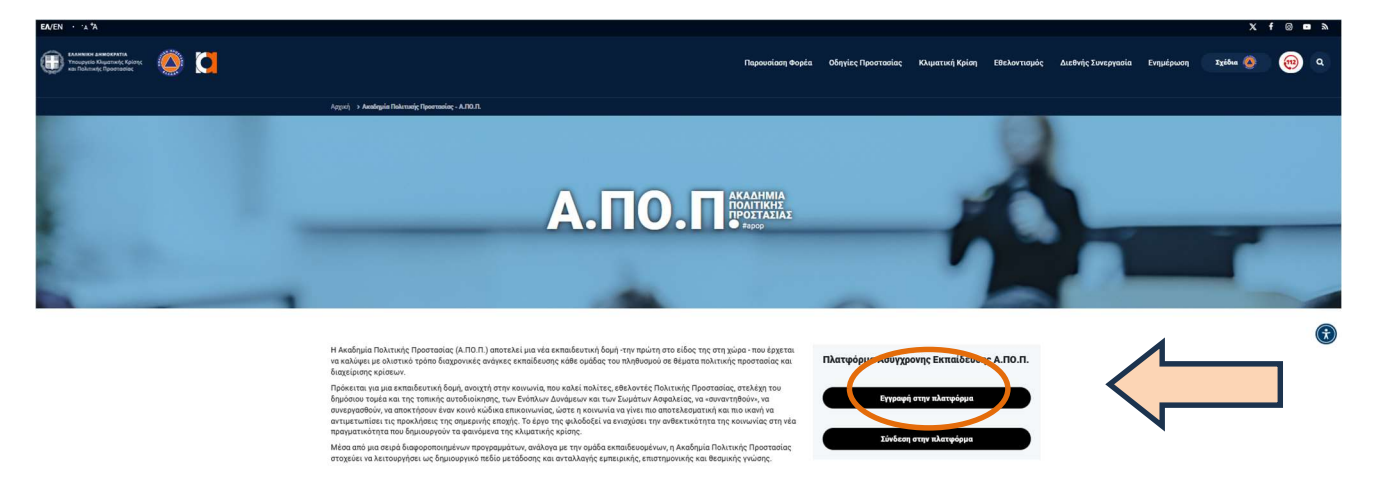

**Βήμα 3**: Στη σελίδα «**Εγγραφή εθελοντών στην πολιτική προστασία**», θα πρέπει να συμπληρώσετε τα ακόλουθα στοιχεία:

- Τατυτοποιητικό στοιχείο: ΑΔΤ ή στρατιωτική ταυτότητα ή αριθμό διαβατηρίου, όπως έχει δηλωθεί από την Εθελοντική Οργάνωση στον κατάλογο των μελών της.
- Email: συμπληρώνετε τη διεύθυνση ηλεκτρονικού ταχυδρομείου σας, η οποία είναι απαραίτητη για την ολοκλήρωση της εγγραφής σας.
- Ομάδα: επιλέγετε την Εθελοντική Ομάδα στην οποία έχετε δηλωθεί και είστε μέλος.

και, αφού κάνετε τον έλεγχο Captcha (Δεν είμαι ρομπότ), επιλέγετε «Εισαγωγή».

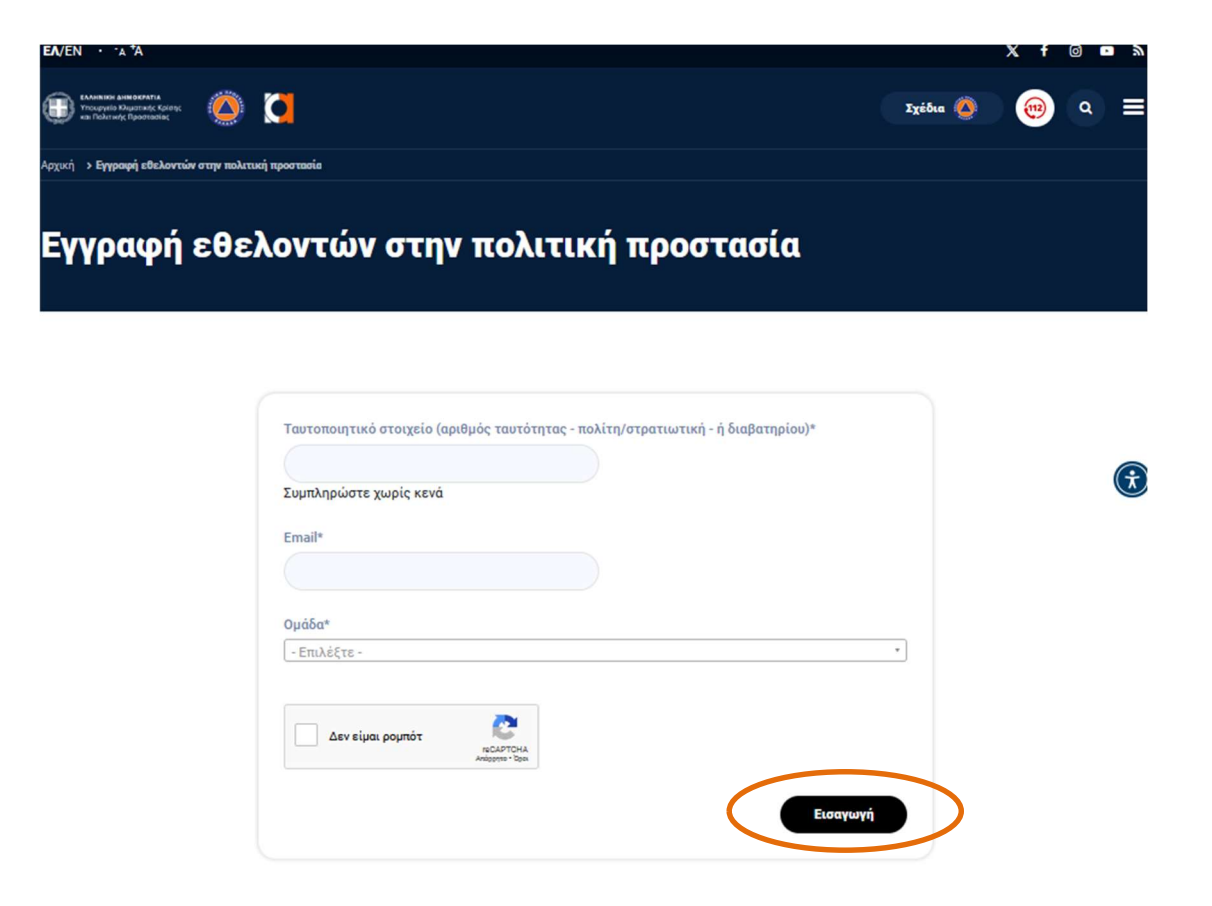

**Βήμα 4**: Εάν τα στοιχεία, που έχετε συμπληρώσει, δεν περιλαμβάνονται στον κατάλογο των εθελοντών για συμμετοχή στην ασύγχρονη εκπαίδευση, τότε το σύστημα σας ενημερώνει ότι δεν μπορείτε να εγγραφείτε στην πλατφόρμα. Στην περίπτωση αυτή θα πρέπει να δοκιμάσετε ξανά συμπληρώνοντας σωστά τα πεδία της φόρμας εγγραφής, διαφορετικά θα πρέπει να επικοινωνήσετε με την ομάδα υποστήριξης της πλατφόρμας.

| Το ταυτοποιητικό στοιχείο δεν περιέχεται στη λίστα εθελοντών. Παρακαλούμε σιγουρευτείτε ότι έχετε συμπληρώσει ορθά το πεδίο, ή |
|----------------------------------------------------------------------------------------------------|
| εναλλακτικά επικοινωνήστε με την ομάδα υποστήριξης.                                                                            |

Εάν τα στοιχεία σας περιλαμβάνονται στον κατάλογο των εθελοντών για συμμετοχή στην ασύγχρονη εκπαίδευση, τότε στο email που έχετε δηλώσει στο Βήμα 3, θα σταλεί αυτοματοποιημένο μήνυμα από το ΥΚΚΠΠ με θέμα «Λεπτομέρειες για τον λογαριασμό σας στον ιστότοπο Υπουργείο Κλιματικής Κρίσης και Πολιτικής Προστασίας (εγκρίθηκε)». Για να ολοκληρώσετε την εγγραφή σας, ακολουθήστε τις οδηγίες του email και ανοίξτε τον σύνδεσμο που σας έχει αποσταλεί, ώστε να ορίσετε τον κωδικό πρόσβασης. Ο κωδικός πρόσβασης είναι προσωπικός και δεν πρέπει να αποκαλύπτεται σε τρίτους. Εάν δεν έχετε λάβει email για την ενεργοποίηση του λογαριασμού σας, ελέγξτε ότι δεν έχει αποθηκευτεί στον φάκελο με την «ανεπιθύμητη» αλληλογραφία, επικοινωνήστε με την ομάδα υποστήριξης της πλατφόρμας.

**Βήμα 5:** Ακολουθώντας τον σύνδεσμο που λάβατε με email στο Βήμα 4, στη φόρμα που εμφανίζεται συμπληρώνετε τον επιθυμητό κωδικό πρόσβασης του λογαριασμού σας. Για επιβεβαίωση συμπληρώνετε και στο δεύτερο πεδίο τον <u>ίδιο</u> κωδικό πρόσβασης και επιλέγετε «**Αποθήκευση**».

<u>Προσοχή:</u> Ο κωδικός πρόσβασης πρέπει να ταυτίζεται και στα δυο πεδία ώστε να αναγράφεται: «Τα συνθηματικά ταιριάζουν: ναι» .

| Συνθηματικό                                                                    |                                                                                                    |
|--------------------------------------------------------------------------------|----------------------------------------------------------------------------------------------------|
| Αντοχή συνθηματικού:<br>Επιβεβαίωση συνθηματικού<br>Τα συνθηματικά ταιριάζουν: | Αντοχή συνθηματικού: Επισφαλές<br>·<br>Τα συνθηματικά ταιριάζουν:<br>Προτάσεις για να κάνετε το συνθηματικό σας πιο ισχυρό:<br>Να περιέχει τουλάχιστον 12 χαρακτήρες |
| Αποθήκευση και είσοδος ως                                                      | Προσθέστε πεζούς χαρακτήρες<br>Προσθέστε κεφαλαίους χαρακτήρες<br>Προσθέστε σημεία στίξης                                                                            |

**Βήμα 5**: Αφού ολοκληρωθεί επιτυχώς το προηγούμενο βήμα, τότε έχετε ολοκληρώσει επιτυχώς την εγγραφή σας στην πλατφόρμα και έχετε πλέον πρόσβαση στο εκπαιδευτικό πρόγραμμα.

#### 3. Σύνδεση στην πλατφόρμα

Αφού έχετε ολοκληρώσει την εγγραφή σας στην πλατφόρμα, για να συνδεθείτε ακολουθείστε τα παρακάτω βήματα:

Βήμα 1: Συνδεθείτε στην σελίδα της «Α.ΠΟ.Π. Ακαδημία Πολιτικής Προστασίας» στην διεύθυνση

https://civilprotection.gov.gr/akadimia-politikis-prostasias-apop

Βήμα 2: Επιλέξτε τον σύνδεσμο «Πλατφόρμα ασύγχρονης εκπαίδευσης».

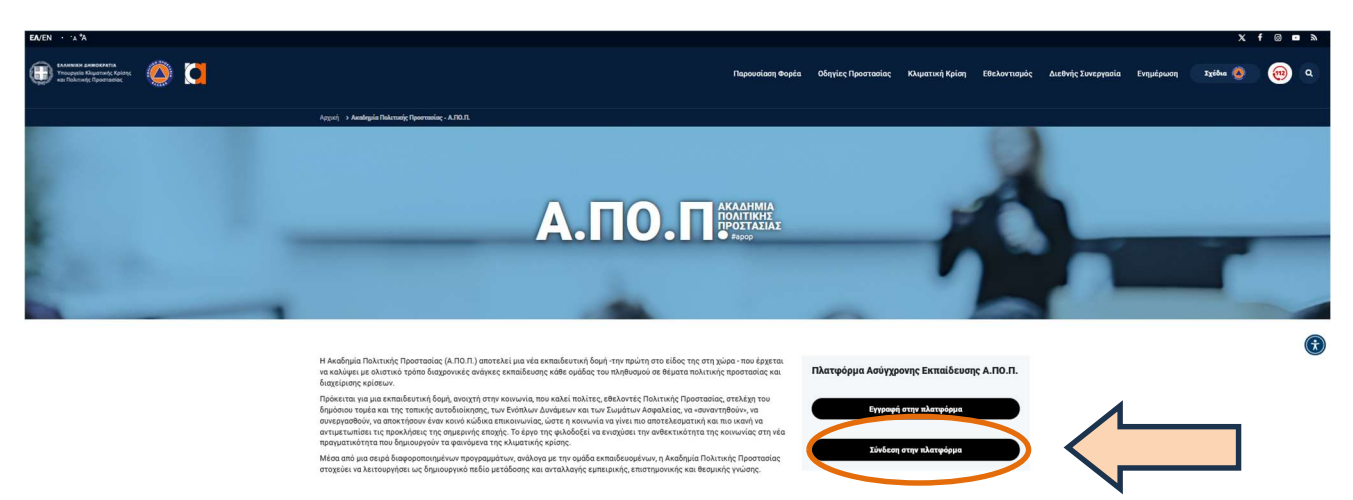

**Βήμα 3**: Συμπληρώστε τα στοιχεία του λογαριασμού σας, όνομα χρήστη και κωδικό πρόσβασης και επιλέξτε «**Είσοδος στο λογαριασμό**».

| ← C | Ô | https://civil | protection.gov.gr/u | iser/login                                                                                                    | P                                                                                                    | аљ                                      | $\forall \! \! \! \! \! \! \! \! \! \! \! \! \! \! \! \! \! \! \!$ | כןכ | ₹_= | Œ | ~~~~~~~~~~~~~~~~~~~~~~~~~~~~~~~~~~~~~~~ |   |   |
|-----|---|---------------|---------------------|----------------------------------------------------------------------------------------------------|----------------------------------------------------------------------------------------------------|-----------------------------------------|--------------------------------------------------------------------|-----|-----|---|-----------------------------------------|---|---|
|     |   |               | ¥лс<br>apoptes      | ΕΛΛΗΝΙΚΗ ΔΗ<br>Υπουργείο Κλι<br>και Πολιτικής<br>Ουργείο Κλιμ<br>Πολιτικής<br>st<br>ΕΙΣΟΔΟΣ ΣΤ<br>Forgot pass | ΙΜΟΚΡΑΤΙΑ<br>λιματικής Ι<br>ς Προστασ<br>ματικής ]<br>ματικής ]<br>ς Προστα<br>ς Προστα<br>ΓΟ ΛΟΓΑΡΙ | κρίσης<br>Κρίση<br>ασίας<br>ΑΣΜΟ<br>εδώ | ς<br>γς κα                                                         | <   |     |   |                                         | Ģ | Ð |

**Βήμα 4**: Ολοκληρώνοντας επιτυχώς το προηγούμενο βήμα, πλέον έχετε πρόσβαση στο εκπαιδευτικό υλικό του εισαγωγικού θεωρητικού προγράμματος εκπαίδευσης εθελοντών στην πολιτική προστασία καθώς και στο τεστ αξιολόγησης.

|                                                                           |                                                                                               |                                                                                                    |                                           |                                                           |               |                                              | x f @ • » |
|---------------------------------------------------------------------------|-----------------------------------------------------------------------------------------------|----------------------------------------------------------------------------------------------------|-------------------------------------------|-----------------------------------------------------------|---------------|----------------------------------------------|-----------|
| ΕΛΛΗΝΙΚΗ ΔΗΜΟΧΡΑΤΙΑ<br>Υπουργείο Κλιματικής Κρ<br>και Πολιτικής Προστασία | ianc 🜔 🚺                                                                                      | Παρουσίαση Φ                                                                                                    | ορέα Οδηγίες Προστασίας Κλ                | ιματική Κρίση Εθελοντισμός                                | Διεθνής Συνερ | γασία Ενημέρωση Σχέδια 🍕                     | ۹ 🥹       |
|                                                                           | Αρχική 🔸 Πλατφόρμα ασύγχρονης εκπ                                                             | αίδευσης εθελοντών στην πολιτική προστασία                                                                                               |                                           |                                                           |               |                                              |           |
|                                                                           | Πλατφόρμα                                                                                     | ασύγχρονης εκπ                                                                                                    | αίδευσης εθελ                             | οντών στην πα                                             | ολιτικ        | ή προστασία                                  |           |
|                                                                           | Ονοματεπώνυμο Ταυτότητα<br>ΤΕΣΤ1 ΤΕΣΤ2 ΤΕΣΤ1234<br>Ομάδα<br>ΛΕΣΧΗ ΕΛΛΗΝΩΝ ΚΑΤΑΔΡΟΜΕΩΝ Ν       | .Μ. Ομάδος<br>. ΠΡΕΒΕΖΗΣ                                                                                                    |                                           |                                                           |               | Αποσύνδεση Χρήστη                            |           |
|                                                                           | Η πλατφόρμα ασύγχρονης εκπα<br>πολιτικής προστασίας που καλε<br>πρόγραμμα εκπαίδευσης εθελοι  | ίδευσης απευθύνεται στα μέλη των εθελοντιι<br>ύνται να παρακολουθήσουν το ευσγωγικό/θι<br>τών στην πολιτική προστασία.                   | κών οργανώσεων<br>ωρητικό                 | ΑΠΟΠ_Παρουσίαση Α<br>Διεύθ_Πλημμύρες_Χιονοπτ_Σ<br>εισμούς | PDF           | ΑΠΟΠ_Παρουσίαση_Δασικές<br>Πυρκαγιές         | œ         |
|                                                                           | Υποστήριξη                                                                                    |                                                                                                    |                                           |                                                           |               |                                              |           |
|                                                                           | Για ερωτήματα που αφορούν τη<br>στείλετε ηλεκτρονικό μήνυμα α<br>απευθύνεστε στο τηλεφωνικό κ | ν χρήση της πλατφόρμας ασύγχρονης εκπαίδε<br>το email apop.support@civilprotection.gr ή μπ<br>έντρο στο 213 133 1330 (καθημερινά 08:00 - | ευσης μπορείτε να<br>ορείτε να<br>16:00). | ΑΠΟΠ_Παρουσίαση_Διεξαγω<br>γή Ασκήσεων                    | PDF           | ΑΠΟΠ_Παρουσίαση_Μηχανισ<br>μός ΠΠ_ΕΕ_Α_Μέρος |           |
|                                                                           | Οδηγίες                                                                                       | singaliavác                                                                                                    | PDF                                       | ΑΠΟΠ_Παρουσίαση_Μηχανισ<br>μός_ΠΠ_ΕΕ_Β_Μέρος              | PDF           | ΑΠΟΠ_Παρουσίαση_Νομοθετ<br>ικό Πλαίσιο       |           |
|                                                                           | Tour to all'others Visibilit uit                                                              |                                                                                                    |                                           |                                                           |               |                                              |           |
|                                                                           |                                                                                               | Μεταβείτε στη σελίδα των                                                                                                    | ερωτήσεων                                 | ΑΠΟΠ_Παρουσίαση_Σύστημα<br>Εθελοντισμού ΠΠ                |               |                                              |           |
|                                                                           |                                                                                               | BeBaiwan D                                                                                                    | ιστοποίησης 🔸                             |                                                           |               |                                              |           |

#### 4. Τεστ αξιολόγησης

Για να υποβάλετε το τεστ αξιολόγησης, αφού συνδεθείτε στην πλατφόρμα ασύγχρονης εκπαίδευσης, ακολουθείστε τα παρακάτω βήματα:

Βήμα 1: Συνδεθείτε στην πλατφόρμα ασύγχρονης εκπαίδευσης και επιλέξτε «Μεταβείτε στη σελίδα των ερωτήσεων».

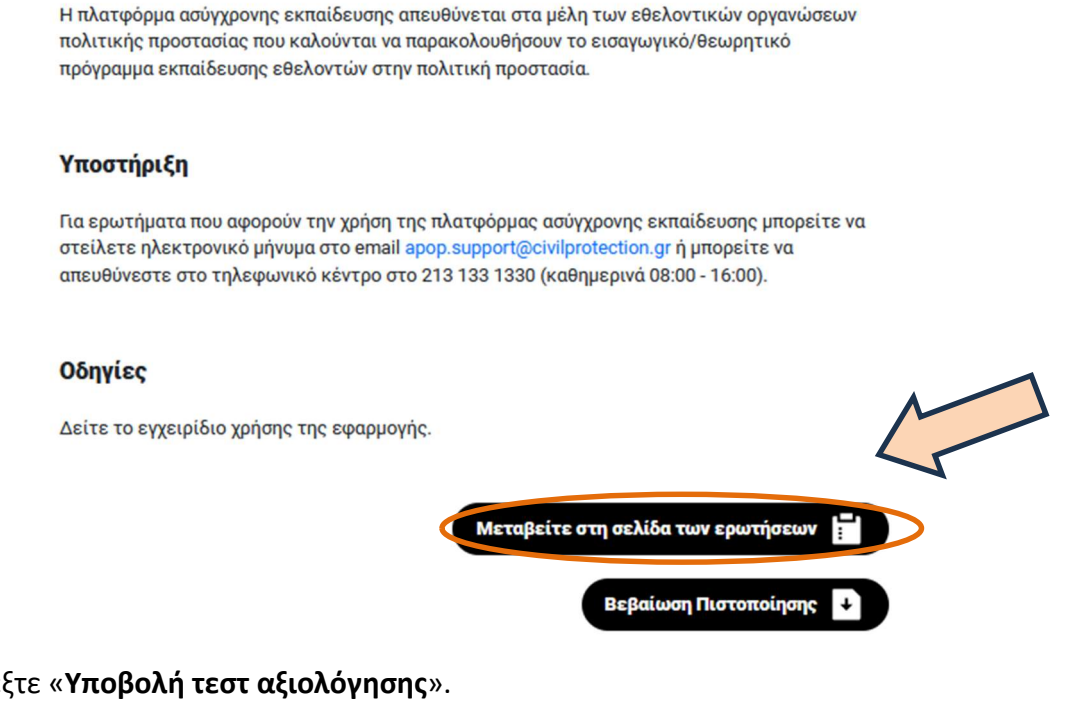

#### Βήμα 2: Επιλέξτε «Υποβολή τεστ αξιολόγησης».

| ← C 	ⓑ https:/                                                                 | /civilprotection.go          | .gr/apop-erotiseis      |                       |                    |              | ರಿಶ                   | Q AN |        | CD    | ₹_=  | ÷            |   |
|--------------------------------------------------------------------------------|------------------------------|-------------------------|-----------------------|--------------------|--------------|-----------------------|------|--------|-------|------|--------------|---|
| -A *A                                                                          |                              |                         |                       |                    |              |                       |      |        |       | X    | <b>( f</b> Ø | • |
| ΕΛΛΗΝΙΚΗ ΔΗΜΟΚΡΑΤΙΑ<br>Υπουργείο Κλιματικής Κρίσης<br>και Πολιτικής Προστασίας | 0                            | Παρουσίαση<br>Φορέα     | Οδηγίες<br>Προστασίας | Κλιματική<br>Κρίση | Εθελοντισμός | Διεθνής<br>Συνεργασία | Ενημ | ιέρωση | Σχέδι | ia 🚫 | <b>(19)</b>  | ٩ |
| Annuñ - L Terrer (Ceal                                                         |                              | ) musi manamani n       |                       |                    |              |                       |      |        |       |      |              |   |
| Αρχική 7 Τευτ αςιολ                                                            | oviloilé sosvovima o tila in |                         |                       |                    |              |                       |      |        |       |      |              |   |
| Τεστ α                                                                         | ειολόνη                      | σης εθελ                | οντών στ              | nv πολιτ           | ική ποος     | στασία                |      |        |       |      |              |   |
| Τεστ α                                                                         | ξιολόγη                      | σης εθελ                | οντών στ              | ην πολιτ           | ική προσ     | στασία                |      |        |       |      |              |   |
| Τεστα                                                                          | ξιολόγη<br>γποβολή τεστ αλ   | σης εθελ<br>ιολόγησης 🗎 | ιοντών στ             | ην πολιτ           | ική προσ     | στασία                |      |        |       |      |              |   |

Βήμα 3: Θα πρέπει να απαντήσετε σε όλες τις ερωτήσεις του τεστ, επιλέγοντας σε κάθε μια «Σωστό» ή «**Λάθος**».

Βήμα 4: Υπάρχει η δυνατότητα αποθήκευσης των ερωτήσεων που έχετε απαντήσει.

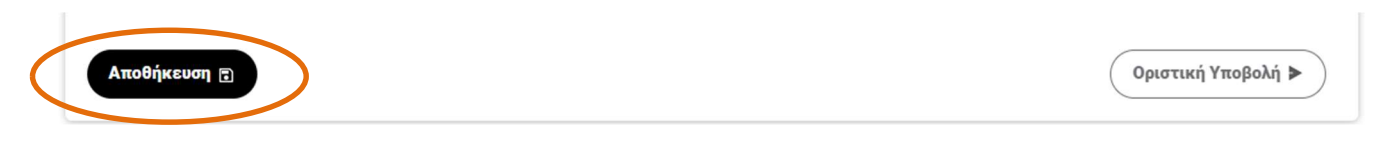

**Βήμα 5:** Όταν έχετε απαντήσει όλες τις ερωτήσεις και είστε σίγουροι για τις απαντήσεις σας, επιλέξτε «**Οριστική Υποβολή**».

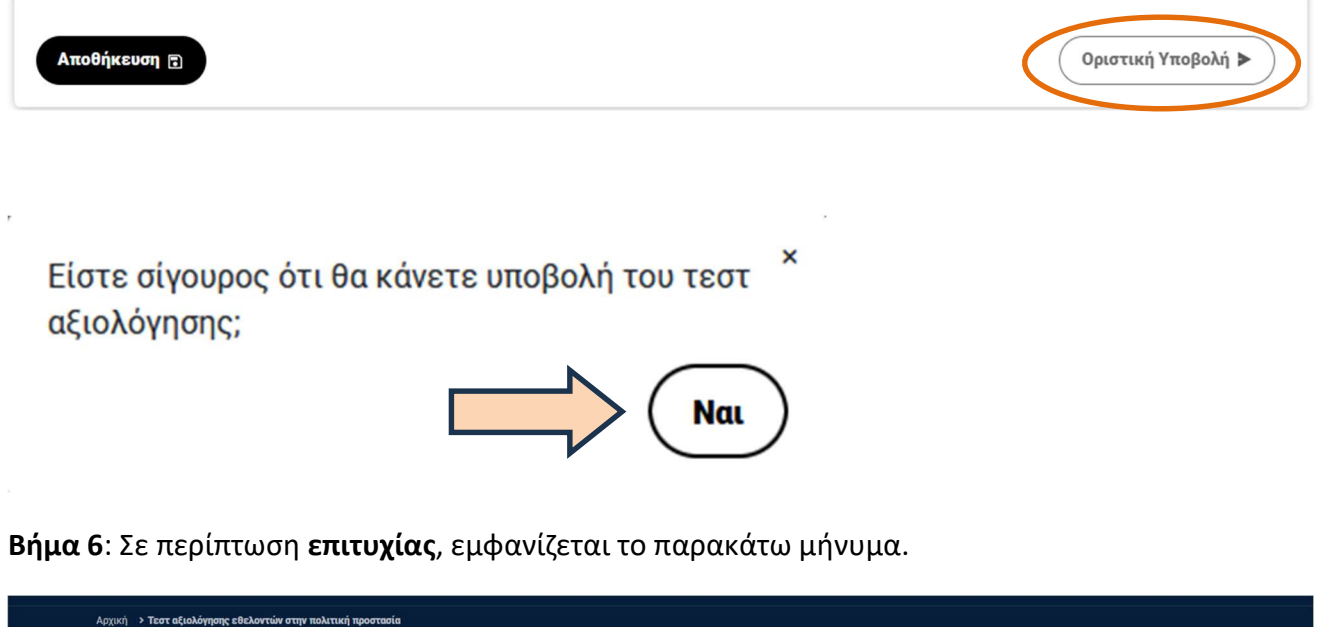

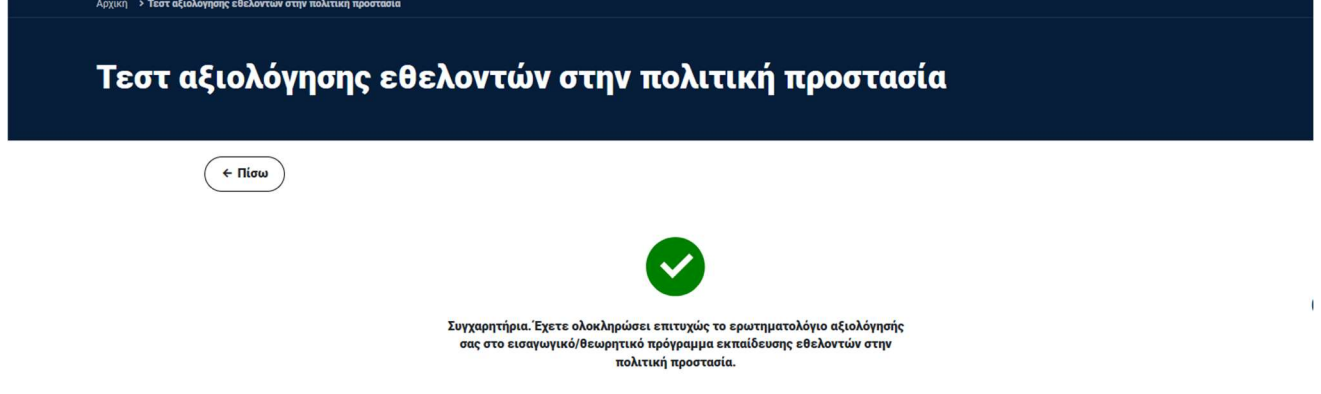

**Βήμα 7**: Σε περίπτωση **αποτυχίας**, θα πρέπει να επαναλάβετε την διαδικασία συμπλήρωσης και υποβολής νέου τεστ αξιολόγησης.

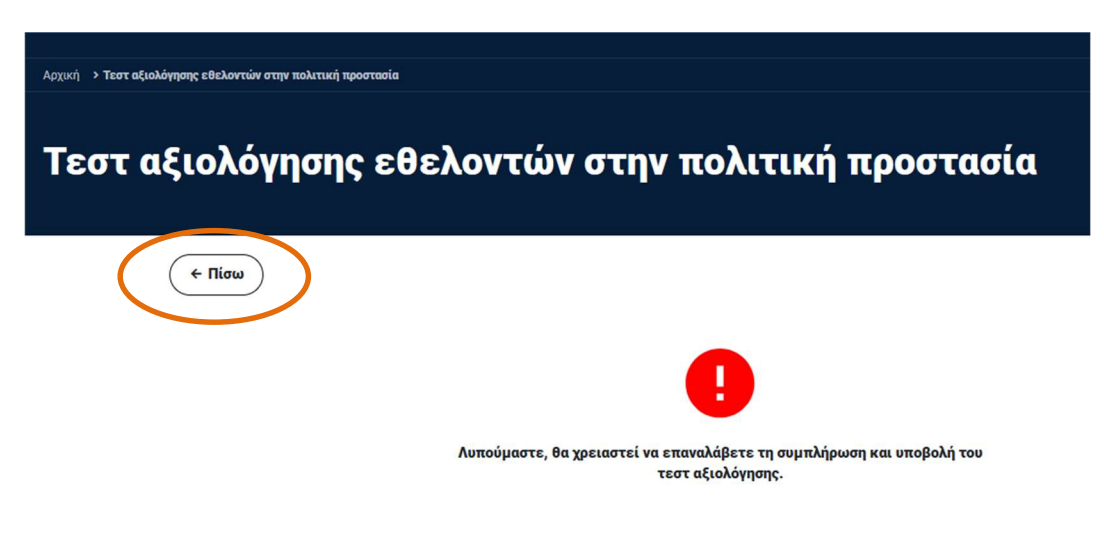

**Βήμα 8**: Στη σελίδα του τεστ αξιολόγησης (<u>https://civilprotection.gov.gr/apop-erotiseis</u>) επιλέγοντας «Πίσω», μπορείτε να δείτε τα αποτέλεσμα του τεστ αξιολόγησης.

| γησης εθελοντών στην πολιτική προστασία                                                                          |                                                                                                    |  |  |  |  |  |  |  |  |
|----------------------------------------------------------------------------------------------------|----------------------------------------------------------------------------------------------------|--|--|--|--|--|--|--|--|
| Τεστ αξιολόγησης εθελοντών στην πολιτική προστασία                                                               |                                                                                                    |  |  |  |  |  |  |  |  |
|                                                                                                    |                                                                                                    |  |  |  |  |  |  |  |  |
| Αποθηκευμένο Τεστ με κωδικό: 32, Ημερομηνία: 24/4/2024<br>Αποθηκευμένο Τεστ με κωδικό: 33, Ημερομηνία: 24/4/2024 | 31%   5/16<br>56%   9/16                                                                                                    |  |  |  |  |  |  |  |  |
|                                                                                                    | ψησης εθελοντών στην πολιτική προστασία<br><b>ξιολόγησης εθελοντών στην πολιτική προστασία</b><br>Αποθηκευμένο Τεστ με κωδικό: 32, Ημερομηνία: 24/4/2024<br>Αποθηκευμένο Τεστ με κωδικό: 33, Ημερομηνία: 24/4/2024 |  |  |  |  |  |  |  |  |

**Βήμα 9**: Σε περίπτωση που δεν έχετε ολοκληρώσει επιτυχώς το τεστ αξιολόγησης, εμφανίζεται το κουμπί «**Υποβολή τεστ αξιολόγησης**», ώστε να επαναλάβετε την προσπάθειά σας.

| Αρχική 🔸 Τεστ αξιολόγησης εθελοντών στην πολιτική προστασία |            |
|-------------------------------------------------------------|------------|
| Τεστ αξιολόγησης εθελοντών στην πολιτική προστασία          |            |
| Υποβολή τεστ αξιολόγησης 📷                                  |            |
| Αποθηκευμένο Τεστ με κωδικό: 32, Ημερομηνία: 24/4/2024      | 31%   5/16 |
|                                                             |            |

Βήμα 10: Για να αποσυνδεθείτε από τον λογαριασμό σας, επιλέξτε «Αποσύνδεση χρήστη».

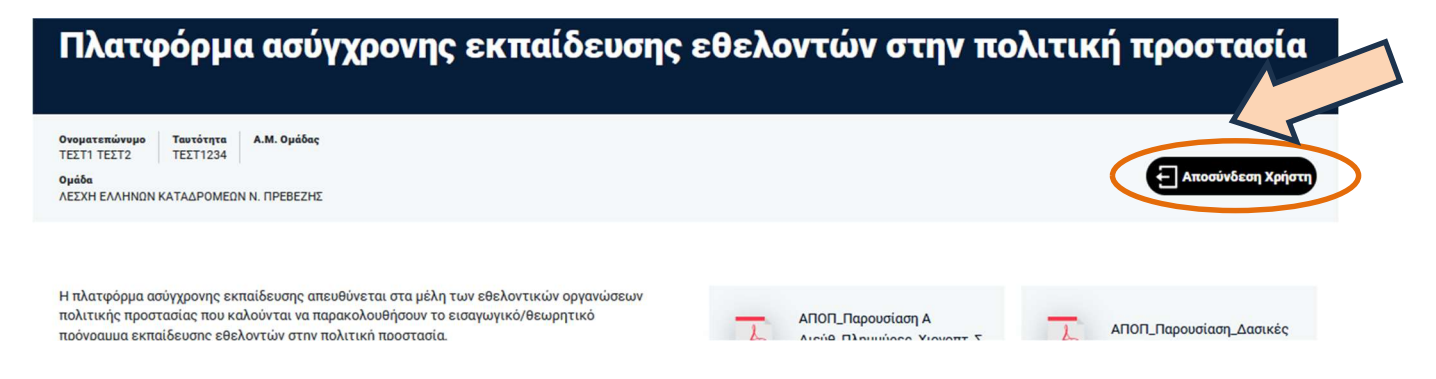

### 5. Αποθήκευση βεβαίωσης πιστοποίησης

Κατόπιν της επεξεργασίας των στοιχείων των εκπαιδεύσεων:

- «Εισαγωγικό Πρόγραμμα Εκπαίδευσης Εθελοντών στην Πολιτική Προστασία» της Α.ΠΟ.Π. και
- του θεματικού πεδίου «Δασικές πυρκαγιές (Δασοπροστασία Δασοπυρόσβεση)» από το Πυροσβεστικό Σώμα,

χορηγείται στους δικαιούχους (επιτυχόντες και στις δύο εκπαιδεύσεις) βεβαίωση πιστοποίησης.

Εφόσον είστε δικαιούχα/-ος πιστοποίησης, μπορείτε να την αποθηκεύσετε και μέσω του λογαριασμού σας, επιλέγοντας «Βεβαίωση πιστοποίησης», όπως φαίνεται και στην εικόνα.

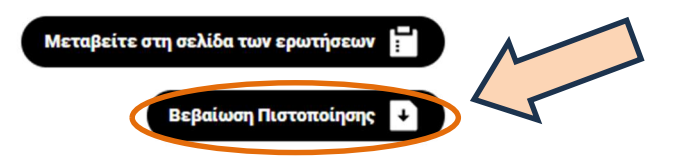

#### 6. Υποστήριξη σε θέματα ΑΠΟΠ

Για **τεχνικά θέματα χρήσης της πλατφόρμας ασύγχρονης εκπαίδευσης**, παρακαλούμε κατά προτεραιότητα, να αποστέλλετε ηλεκτρονικό μήνυμα στο <u>apop.support@civilprotection.gr</u> Για την εξυπηρέτησή σας, στο email αναγράφετε τη σύντομη περιγραφή του προβλήματος που αντιμετωπίζετε, το Ονοματεπώνυμο, την Εθελοντική Ομάδα που ανήκετε (επωνυμία και ΑΜ) και το τηλέφωνο επικοινωνίας.

Για λοιπά διοικητικά θέματα σχετικά με την ΑΠΟΠ επικοινωνείτε στο e-mail: apop@civilprotection.gr

Εναλλακτικά καλείτε στο τηλέφωνο 213 1510 995 καθημερινά 09:00 - 15:30.